## Navodila za odstranitev virusov in ostale neželene programske opreme

## **Program Malwarebytes Anti-Malware**

- Na spletnem naslovu http://www.filehippo.com/download\_malwarebytes\_anti\_malware/ kliknemo na desni strani zgoraj Download latest version in si program prenesemo k sebi.
- S klikom na preneseno datoteko (mbam-setup-1.51.0.1200.exe) zaženemo postopek namestitve programa.
- Po namestitvi naprej posodobimo program s klikom na gumb Preveri za posodobitve, ki ga najdemo v zavihku Posodobi:

| Malwarebytes' Anti-Malware                                                                                                    | - 0 <b>X</b> |
|----------------------------------------------------------------------------------------------------|--------------|
| Malwarebytes' Anti- Malware                                                                                                    | 55           |
| Pregled Zaščita Posodobi Karantena Dnevnik Izključitve Nastavitve Dodatna orodja                                                                                                    | 0 programu   |
| Posodobi Posodobi   Posodobitev vam omogoča nadgradnjo na zadnjo različico programa in baze.   Trenutne informacije o bazi:   Datum: 6.6.2011   Različica baze: 6789   Odtisov naloženih: 323727 |              |
| Zadnje novice:                                                                                                    |              |
| (5/31/2011) Malwarebytes' Anti-Malware 1.51 released!                                                                                                    |              |
| Click here to visit our Facebook page >>                                                                                                    |              |
| Nakup Registriraj                                                                                                    | Izhod        |

• V zavihku Pregled izberemo Polni pregled in kliknemo Zaženi. S tem zaženemo pregled, ki lahko traja precej dolgo (tudi 1 uro in več, odvisno koliko datotek imate na računalniku in kako hiter je računalnik):

|                                   |                                                                  | Malu                                                                  | uare                                                                       | byte                                                | s' A                                               | nti-M                                | alware                   | 575             |
|-----------------------------------|------------------------------------------------------------------|-----------------------------------------------------------------------|----------------------------------------------------------------------------|-----------------------------------------------------|----------------------------------------------------|--------------------------------------|--------------------------|-----------------|
| Pregled                           | Zaščita                                                          | Posodobi                                                              | Karantena                                                                  | Dnevnik                                             | Izključitve                                        | Nastavitve                           | Dodatna orodja           | 0 programu      |
| Prosimo izt<br>O Hitri<br>Hitri p | Pregled<br>'Zaženi<br>perite eno izm<br>pregled<br>oregled bo up | lahko najde in<br>". Zaprite vse<br>ed možnosti p<br>orabil hitro teh | i odstrani zlonar<br>nepotrebne pro<br>regleda spodaj.<br>nologijo progran | nerne progran<br>grame za hitre<br>na za test siste | ne na tem sister<br>iši pregled.<br>ema pred zlona | nu. Prosimo izbe<br>mernimi programi | iite tip pregleda in kli | knite           |
| Polni                             | r pregled<br>pregled bo ar                                       | naliziral vse da                                                      | toteke na izbra                                                            | nih diskih upo                                      | rabnika. Hitri pr                                  | egled se priporoi                    | ča v večini primerov.    |                 |
| Preg<br>Pregle                    | <b>led flash po</b><br>ed flash pomr                             | o <b>mnilnika</b><br>nilnika bo preg                                  | ledal spomin in                                                            | objekte samo                                        | dejnega zagona                                     | a. Možnost je om                     | ogočena le registrira    | nim uporabnikom |
|                                   | Zaženi                                                           |                                                                       |                                                                            |                                                     |                                                    |                                      |                          |                 |
|                                   |                                                                  |                                                                       |                                                                            |                                                     |                                                    |                                      |                          |                 |

• Izberite katere diske želimo pregledati (po navadi je to disk C in D).Lahko pustite privzeto postavljene kljukice:

• V primeru, da imate okuženih objektov več kot nič, se le-ti izpišejo v rdeči barvi. Po končanem pregledu izbrišite vse okužene objekte **IN** ponovno zaženite računalnik.

| Malwarebytes' Anti-Malware                                    |                        |                        |              |
|---------------------------------------------------------------|------------------------|------------------------|--------------|
| Malwarebyte                                                   | s' Ant                 | f-Malward              | 235          |
| Pregled Zaščita Posodobi Karantena Dnevnik                    | Izključitve Nas        | tavitve Dodatna orodja | a O programu |
| Pregled<br>Malwarebytes' Anti-Malware trenutno pregleduje vaš | i sistem. Prosimo poča | akajte, da konča.      |              |
| Preverjem objekte datotečnega sistema.                        |                        |                        |              |
| Preverjenih objektov: 31465                                   |                        |                        |              |
| Okuženih objektov: 0                                          |                        |                        |              |
| Tip pregleda: Polni pregled (C:\ID:\I)                        |                        |                        |              |
| Pretečen čas: 31 sekund                                       |                        |                        |              |
| Trenutno pregledujem:                                         |                        |                        |              |
| C:\Program Files\CDBurnerXP\cs-CZ\cdbxpp.resources.dll        |                        |                        |              |
|                                                               |                        |                        |              |
|                                                               |                        |                        |              |
|                                                               | Pavza                  | Preki                  | ini pregled  |
| Nakup Registriraj                                             |                        | C                      | Izhod        |

## Odstranitev virusov iz ključkov

- Zaženemo ukazno vrstico
  - Windows XP: Start > Zaženi > cmd
  - Windows 7: Start > napišemo cmd
- Napišemo črko pogona v katero je vstavljen ključek (v mojem primeru je to recimo h) in **dvopičje** ter na koncu pritisnemo tipko **enter**.

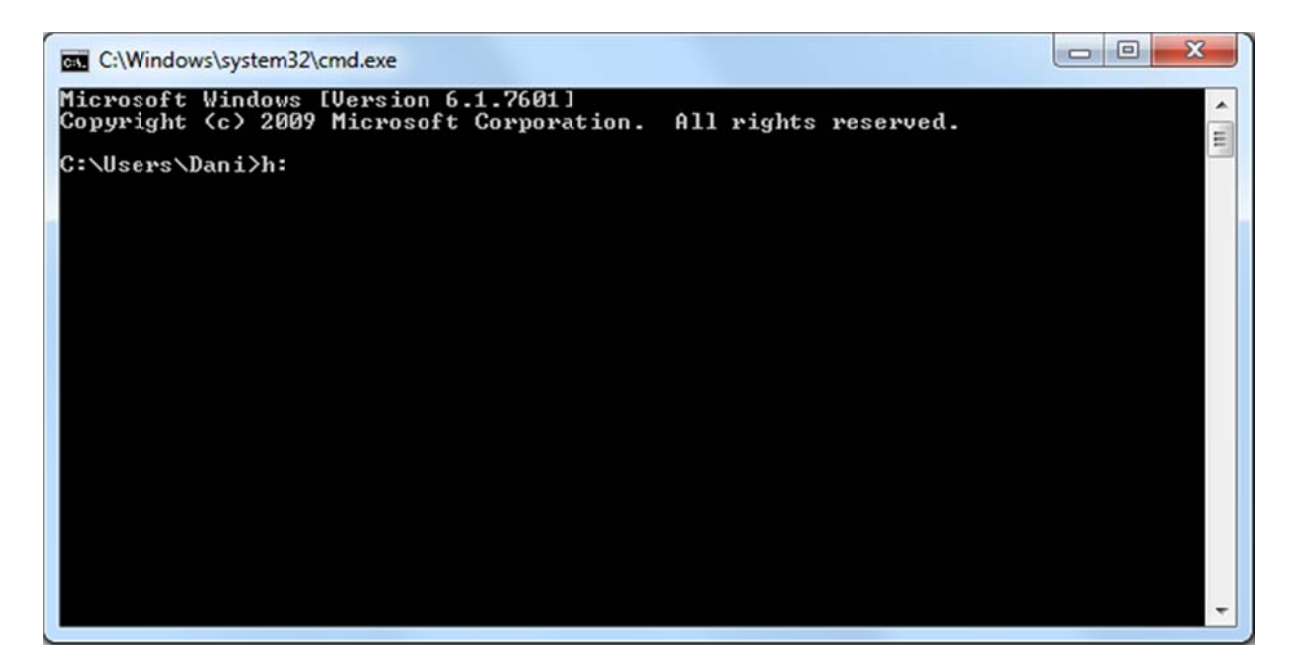

• Vpišemo ukaz: attrib -a -h -s -r /s /d in pritisnemo tipko enter:

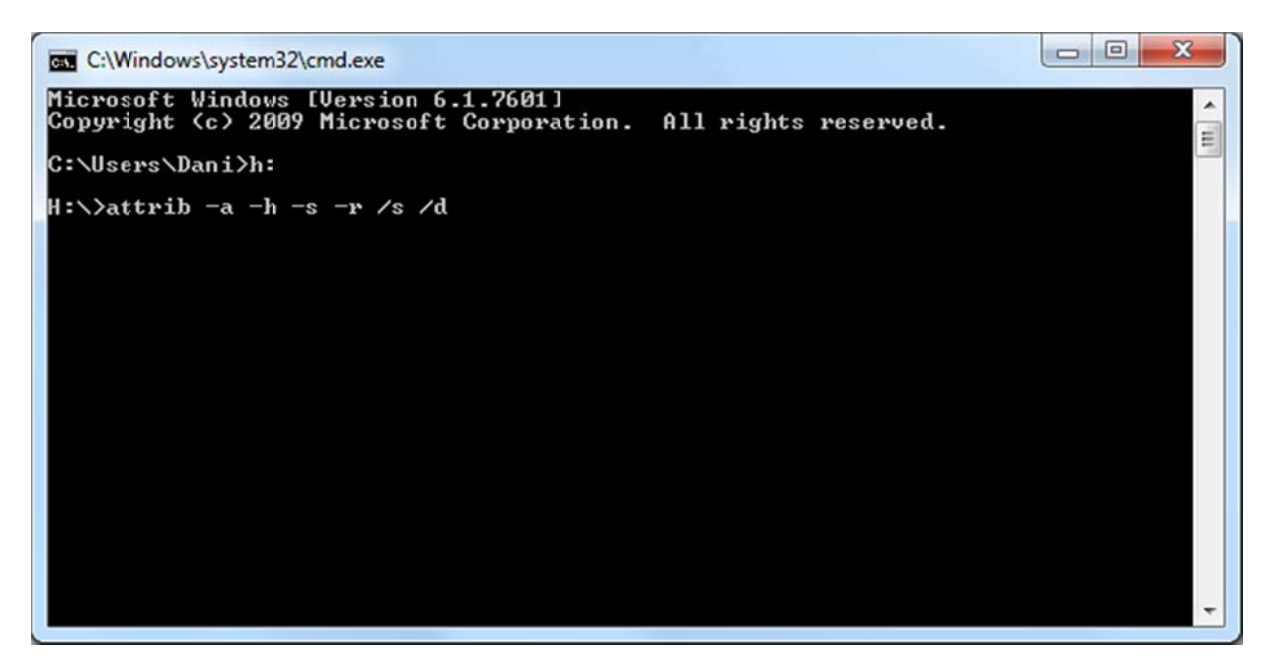

- Na ta način povrnemo nazaj skrite mape in mape, ki so bile bližnjice do map.
- Če se na ključku nahajajo mape Drivers in/ali Recycled jih zbrišemo.